【予防ショートステイ+予防訪問介護等の月額報酬サービスを利用した場合について】

ショートステイを利用している要支援者が、ショートステイ利用日以外に介護予防訪問介 護等の月額報酬サービスを利用した場合、月額報酬部分は、1月の日数からショートステイ 利用日数を減じた日数により日割り算定で請求します。

給管鳥では、以下の手順に従って介護給付費明細書および請求書の作成をおこなってくだ さい。

## 【操作手順】

例)

同月に介護予防訪問介護のサービスと、介護予防短期入所生活介護を5日間利用した場合。 サービス実績画面を表示させ、

|                                                                                                    |              | Ċ   | 1997 -<br>1997 - |            | [週]  | 間表      | 示]<br>《       | и-ел | 1988 8483<br>19875227.<br>86708<br>198839 |
|----------------------------------------------------------------------------------------------------|--------------|-----|------------------|------------|------|---------|---------------|------|-------------------------------------------|
| /18-2-828.8498                                                                                                    | 100          | 25  | н                | <b>5</b> 7 | 1 18 | 1 1     | 31 本          | 1    | 1 1                                       |
|                                                                                                    | Arte<br>Arte | *   | 16               | 3          | a.   |         |               | Ţ.   | Į.                                        |
| 2.0-2.2.5558.04.001<br>東京村 2.<br>2.555.000 年1日 日本 100<br>フーに2.8月月日日の時間 そ305.01 738<br>同一切りが注意へのサービス作用 そんし のけ<br>2.555.01 10.01 10.01 |              | 11  |                  |            | 111  | 1       |               |      |                                           |
|                                                                                                    |              | 0.1 | н.               | 1788808    | 14   | 10      | 21            | 1    | 200 ROB                                   |
| алина - ос. ал.<br>алиналанная + ос. ал.<br>- Бы аленала + ос. ал.<br>- Бы аленала - ос. ал.                                         | 41 1 NB      | 10  | 24               | -71        | 3    | #       |               |      |                                           |
| 用語やで事業的に確認になるとなる                                                                                                    | H.           |     | 20               |            | -    | \$14B,0 | ANTE 2 7.51.1 | 9-82 |                                           |

[週間表示]ボタンをクリックして週間表示画面にします。

「1.サービスの選択」から介護予防訪問介護のサービスを選択し、[日割]に チェックをつけます。

| 10-22048                                                                                                    | 1 Min W                 | 775                             | R.W.2 12012 | 39 U 7 A |                 |        | Rolling ( | and a |            |
|----------------------------------------------------------------------------------------------------|-------------------------|---------------------------------|-------------|----------|-----------------|--------|-----------|-------|------------|
| All All All All All All All All All All                                                                                                    | AB34.7                  | 1 0000<br>483-0400<br>0000 22 4 | 6 (100 C)   | 5774P    | Dy7458. 1       | 7-Ľ281 | ween.     | 「毎    | <br>∓⊟ 1 〕 |
| 113 - 2-4364 00                                                                                                    | 4, 50<br>812            | ILINOS-E<br>Ris                 | 06 =8       | e e      | ſ               | AB.    | Z         |       | ,          |
| 1944 J                                                                                                    |                         | ×                               |             | *        |                 | 1      | 9         | 8*    |            |
| 19-22700000000<br>197 DECEMBER<br>1970000 + 40 - 40 - 40<br>9-2200000 + 400 - 40<br>1970000 - 4000 - 4000 - 3000<br>1970000 - 4000 - 4000 - 3000 | T. M.                   |                                 |             |          |                 |        |           |       |            |
| BNA + 50、 あり<br>出版のに上述の00 + 50、 あり<br>山間の時代がりーに目的の数 + 50、 あり<br>→ 50 - 804日<br>新知時時にかった。 お子科的 1700 m.                                            | Ŧ                       |                                 |             |          |                 |        |           |       |            |
| 月ませて豊正式1+豊正式の支支となら終金<br>各日回りマービスを全てた日本に知り付け、<br>時間の目的日日であり自己なチェックをつけ<br>目前に、ありまクロックしてくたさい。                                                       | XIIII (1)<br>Fthir or ( | 8<br>19-17-80                   | A006 1      | 10       | 100-100<br>B3-4 | 6      | w-an      |       | [月間へ展開]    |
|                                                                                                    |                         |                                 |             |          |                 | 68     |           | 11    |            |

[毎日]をクリックし、画面右下の[月間へ展開]をクリックします。

1か月全ての日に[日割の予防訪問介護]のサービスを提供している状態 (貼り付いている状態)になります。

実際に提供された日のサービスには、「提供日」のチェックをつけ、画面左下の [設定(A)]をクリックします。

提供日のチェックをつけることで利用(提供)票の実績に提供回数が印字されます。 また介護給付費明細書の請求額集計欄にあるサービス実日数に提供日数として 反映されます。

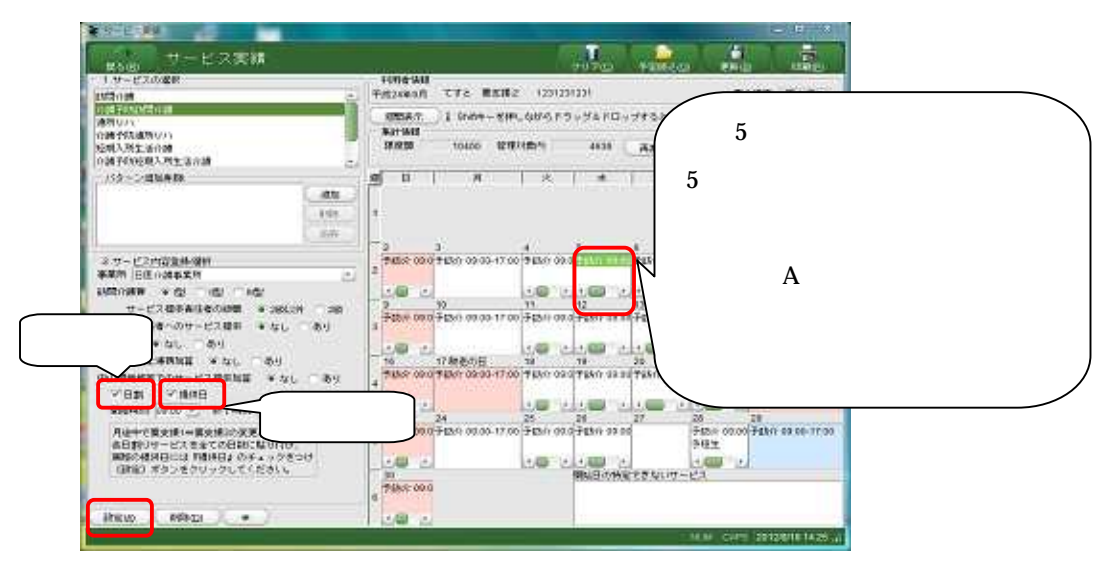

次に、短期入所サービスを提供した日に貼り付け、その日の介護予防訪問介護等 の月額報酬サービスは[削除]します。

図1:[日割の予防訪問介護等と短期入所サービスが貼り付けられている状態]

| 1.サービスの確決                                                                                                    | 101061410                                                                                                    |                                 |
|----------------------------------------------------------------------------------------------------|----------------------------------------------------------------------------------------------------|---------------------------------|
| /周介/創<br>2018年1月1日日 - 18                                                                                                    | - 平坂24年9月 てすと 単光橋2 1231231231                                                                                                    | 股介的武 重支援2                       |
| 1281日110日11日21日2日<br>島町12711                                                                                                    | 「理想表示」 1 Shitキーを押しながらドラッグ&ドロップすると、サー                                                                                                    | ・ビスを挑剔できます。                     |
| <b>介護予防通用リハ</b>                                                                                                    | Martin and Martinet                                                                                                    | <b>新計明時</b>                     |
| 2.購入用生活介绍<br>介護-2.5555.11人用生活介加                                                                                                    | 08.0000 10400 878/08/P1 1950 AL801                                                                                                    | at #Simptopa                    |
| 1(2->)的现在分词                                                                                                    | 30 B R X X X                                                                                                    | 1 1 1                           |
| atte                                                                                                    |                                                                                                    | 1                               |
| 1170                                                                                                    |                                                                                                    | 予成分 09:00-17:0                  |
| H'SKE.                                                                                                    |                                                                                                    |                                 |
| 64T                                                                                                    | 2 3 4 8 8                                                                                                    | 9                               |
| 2 サービスの定義時間的                                                                                                    | 2 745/ 09.0 745/ 09.00-17.00 745/ 09.0 745/ 09.00 745/ 09.00                                                                                                    | 10-子结小 09:00-子结小 09:00-17 0     |
| <b>新業時 回送介護事業所</b>                                                                                                    |                                                                                                    |                                 |
| 1 2                                                                                                    | 9 10 11 12 13                                                                                                    | 14 15                           |
| · #122 (#322)                                                                                                    | - 于13分 02.0(于15分 02.00-17.00 于15分 09.0(于35分 02.00 于15分 00.0                                                                                                    | 10-子肽介 09:00-子肽介 09:00-17:0     |
| 施設等の区分(二単独型ユニット型)                                                                                                    |                                                                                                    | 2 1/2                           |
| ○ 仲貌型ユニット型                                                                                                    | 15 17 84 86/21 18 19 20                                                                                                    | 21 22秋岛の日                       |
| 《经未到国家 》 今年累                                                                                                    | #15/ 09.00 Fibr 09.00-17.00 Fibr 09.00 Fibr 09:00 Fibr 09:0                                                                                                    | 00 Fabri 09:00 Fabri 09:00-17:0 |
| · · · · · · · · · · · · · · · · · · ·                                                                                                    |                                                                                                    |                                 |
| * \$ \$ \$ \$ \$                                                                                                    | 23 24 26 26 27                                                                                                    | 28 29                           |
| 四日四日二日二日二日二日二日二日二日二日二日二日二日二日二日二日二日二日二日二                                                                                                    | - 745/ 09:00 745/ 09:00-17:00 745/ 09:01 745/ 09:00 745/ 09:0                                                                                                    | 0- TIEN 0210 TASR 09:00-17:0    |
| (2)時期1700 <sup>1</sup><br>(2)時期1500 <sup>1</sup><br>(2)時期150 <sup>1</sup><br>(2)時期150 <sup>1</sup><br>(2)時間1700 <sup>1</sup><br>(2)時間1700 <sup>1</sup><br>(2)時間1700 <sup>1</sup><br>(2)時間1700 <sup>1</sup><br>(2)時間1700 <sup>1</sup><br>(2)時間1700 <sup>1</sup><br>(2)時間1700 <sup>1</sup><br>(2)時間1700 <sup>1</sup><br>(2)時間1700 <sup>1</sup><br>(2)時間1700 <sup>1</sup><br>(2)時間170 <sup>1</sup><br>(2)時間170 <sup>1</sup><br>(2)<br>(2)時間170 <sup>1</sup><br>(2)<br>(2)<br>(2)<br>(2)<br>(2)<br>(2)<br>(2)<br>(2)<br>(2)<br>(2) | · · · · · · · · · · · · · · · · · · ·                                                                                                    | 予握生                             |
| (1月に7日を課題)                                                                                                    | No Date of the second second s | 227                             |
| 音等性認知症的消滅使入知道 筆なし 一あり                                                                                                    | Test and                                                                                                    |                                 |

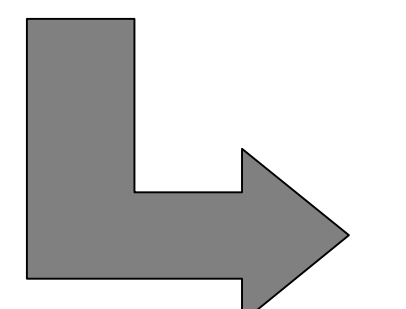

同一日に短期入所サービスと介護予防 訪問介護等の同時算定はできないため、 短期入所サービスのみが貼り付けてある 状態にしてください。

図2: [短期入所サービスと重なっていたサービス(介護予防訪問介護)が削除された状態]

| サービス実施                                                                                                    |                                                                                                    |
|----------------------------------------------------------------------------------------------------|----------------------------------------------------------------------------------------------------|
| サービス実績<br>■500                                                                                                    |                                                                                                    |
| NEON -                                                                                                    | - 平成24年9月 てすと 重支援2 1231231231 慶の後度 重支援2                                                                                                    |
| 会議:手段15日会会議<br>通知2011<br>会議:予約週期2015<br>日間2.5月12.5日日<br>合議:予約2014,約日前5日編<br>(注意:予約2014,約日前5日編)<br>(注意:予約2014,約日前5日編) |                                                                                                    |
| バターン:@bb#394                                                                                                    | 週日 月 × 米 米 生 土                                                                                                    |
| 1000<br>2015                                                                                                    |                                                                                                    |
| 2 サービス内容登録/確保<br>春葉所 日医小説寺業所 二」                                                                                      |                                                                                                    |
| 1 2                                                                                                    | 8 10 11 12 13 14 15                                                                                                    |
| ● 単語記 「 単語記<br>第223年の日本<br>「 単語記コニット記<br>「 供説記コニット記                                                                  | Tubit deal Tubit deal <thtubit deal<="" th=""> Tubit deal Tubit de</thtubit> |
| ○(は未生)年回 ● 5 FE<br>第2239                                                                                             | T1510 0800(F1510 0800-1700 F1510 0800-1700<br>T1510 0800-F1510 0800-1700                                                                                                    |
| 1200123/16# · 5#2 (1000                                                                                              | 23 24 25 26 27 28 29                                                                                                    |
| 認知経行動-<br>心理症状緊急対応知道 ● はし、 ● あり                                                                                      | 5 77431 000 7743 17143 7743 7743 00 00-17 0                                                                                                    |
| (10):/10 0000/<br>国本信約6回1前者堂入加算 + なし あり                                                                              | 30<br>第6日の特定できないサービス<br>8<br>第13分 40-91                                                                                                    |
|                                                                                                    | 1 11/00 12 Multi CAPS 2012/018 16 14                                                                                                    |

画面右上の[登録 / 更新]をクリックして登録後、実績確定をおこない、 介護給付費明細書等を出力してください。

重要 介護職員処遇改善加算を算定されている場合、上記操作方法をおこなうことで、加算が 正しく計算されます。 明細書詳細編集画面からの修正では、介護職員処遇改善加算が正しい単位数になりません ので、必ず上記操作方法をおこなってください。